Using the CSIRO Mk3L climate system model Part 3: Designing your own experiment

Steven J. Phipps ARC Centre of Excellence for Climate System Science Climate Change Research Centre University of New South Wales

> CLIM3001 21 May 2014

#### 1 Analysing experiments

- 2 Input files
- 3 The control file
- 4 Auxiliary files
- 5 Design your own experiment

# 1. Analysing experiments

### Exercise 1: Analyse your experiment

- Last week you ran your own experiment
- The output was saved in a directory called

/srv/scratch/\$USER/\$run

- /srv/scratch is a global "scratch" directory
- It is used for the temporary storage of data for running jobs
- Now change to the directory for your experiment e.g.

cd /srv/scratch/z3210932/exp01

Analyse the output

## Exercise 1: Analyse your experiment

- Use Ferret to analyse and plot the data
- Try using some of the Ferret commands that you've learnt over the past two weeks
- Try adapting some of the scripts from last week, or even try writing your own scripts
- Try looking at variables such as surface air temperature (tsc), precipitation (rnd) or sea-level pressure (psl)
- See Table 4.7 of the Users Guide for a complete list
- For experiment aaaaa, the data for the variable bbb is contained in the file called sbbb\_aaaaa.nc e.g. stsc\_exp01.nc
- Generate some GIF images and copy the files back to your local machine

## 2. Input files

## Running and configuring Mk3L

• Remember that the three steps involved in running the model are:

- Create a run directory
- Copy everything that you need to this directory
- Run the model
- The "everything" in this second step consists of:
  - The model itself (the "executable")
  - All the input files needed to run the model
- To configure the model for a particular experiment, we need to modify one or more of these input files

## Input files

• The model requires three types of input files:

control file configures the model for a particular simulationrestart file(s) initialise(s) the model at the *start* of a simulationauxiliary files provide the boundary conditions *during* a simulation

- The model may be configured for a particular scenario by modifying one or more of these files
- Auxiliary files provide the boundary conditions that the model cannot simulate itself e.g. topography
- See Chapters 4 and 5 of the Users Guide for further information

Design your own experiment

## Boundary conditions: atmosphere model

- Bottom boundary conditions:
  - Sea surface temperatures
  - Ocean currents
  - Topography
  - Albedo
  - Vegetation and soil types
- Radiative boundary conditions:
  - CO<sub>2</sub> transmission coefficients
  - Ozone mixing ratios

## Boundary conditions: ocean model

- Upper boundary conditions:
  - Sea surface temperatures
  - Sea surface salinities
  - Surface wind stresses
- Bottom boundary conditions:
  - Bathymetry

## Boundary conditions: coupled model

- Bottom boundary conditions:
  - Topography
  - Bathymetry
  - Albedo
  - Vegetation and soil types
- Radiative boundary conditions:
  - CO<sub>2</sub> transmission coefficients
  - Ozone mixing ratios

- To run the model, you use a command such as:
  - ./model < input > output
- The file input is the control file
- This file contains a number of namelist groups
- The parameters contained within these groups specify:
  - the duration of a simulation
  - the physical configuration of the model
  - which model variables are to be saved

#### namelist groups

• A namelist group looks like this:

&control
 lcouple=T
 locean=F
 mstep=20
 nsstop=0
 ndstop=1
 lastmonth=0
 months=0
 nrad=6
&end

Auxiliary files

#### nano

- nano is a simple Linux text editor
- To edit a file, enter the command:

nano <file>

- Some basic nano commands are:
  - Ctrl-G Get Help Ctrl-O Write (Save) Ctrl-X Exit

### Exercise 2: Editing control files

- Change to the directory containing the test scripts:
  - cd ~/CSIRO\_Mk3L/version-1.2/core/control
- Create a copy of one of the control files, using a command such as:
  - cp input\_cpl\_1day input\_copy
- Use nano to examine and edit this file

Overview

The control file

#### Basic namelist options

locean, lcouple

These parameters determine the mode in which the model is to run:

locean=T

locean=F, lcouple=F
locean=F, lcouple=T

Stand-alone ocean mode (this overrides lcouple) Stand-alone atmosphere mode Coupled mode

#### Basic namelist options

nsstop, ndstop, lastmonth, months

For the coupled model and stand-alone atmosphere model, these determine the duration of the simulation:

| nsstop    | Stop after nsstop timesteps                 |
|-----------|---------------------------------------------|
| ndstop    | Stop after ndstop days                      |
| lastmonth | Stop at the end of calendar month lastmonth |
|           | (1=January, 2=February,, 12=December)       |
| months    | Stop after months months                    |

The first of these to have a non-zero value is the one that takes effect.

#### Basic namelist options

iocmn, iocyr

For the stand-alone ocean model, these determine the duration of the simulation:

iocmn < 12 Stop after iocmn months iocmn = 12 Stop after iocyr years

#### Basic namelist options

bpyear, csolar

- bpyear specifies the epoch, in years before present (where the "present" is the year 1950 CE)
- csolar specifies the solar constant, in Wm<sup>-2</sup>

runtype

• runtype specifies the name of the experiment

## Atmosphere model output: monthly

- This is controlled by the parameter statsflag:
  - statsflag=T Save monthly-mean statistics
    statsflag=F Don't save this data
- The parameters in the group statvars control which variables are to be saved - see Section 4.2.3 of the Users Guide

### Atmosphere model output: daily

• This is controlled by the parameters savehist and hist\_interval:

savehist=T Save daily statistics hist\_interval=1440 Save these statistics every 1440 minutes

- It's possible to save statistics at two different frequencies see Section 4.2.2 of the Users Guide
- The parameters in the group histvars control which variables are to be saved - see Section 4.2.4 of the Users Guide

## Ocean model output

- The ocean model saves monthly-mean statistics only
- This is controlled by the parameters in the group osave e.g.

| <pre>save_temp=T</pre> | Save the potential temperature                  |
|------------------------|-------------------------------------------------|
| save_sal=T             | Save the salinity                               |
| save_over=T            | Save the meridional overturning streamfunctions |

• See Table 4.11 of the Users Guide

### Exercise 3: Basic namelist options

- Look at the control files in the following directories:
  - ~/CSIRO\_Mk3L/version-1.2/core/control
  - ~/week2/exp0?
- Find the following parameters, and see how the values differ:

locean, lcouple
nsstop, ndstop, lastmonth, months
iocmn, iocyr
bpyear, csolar
runtype

## 3. Auxiliary files

## Changing the atmospheric $CO_2$ concentration

- The CO<sub>2</sub> transmission coefficients are read from an auxiliary file
- These files are generated by the utility radint
- To compile and initialise this utility, change to the directory:
  - cd ~/CSIRO\_Mk3L/version-1.2/pre/co2
- Then enter the commands:
  - make ./pset -n 18

## Changing the atmospheric $CO_2$ concentration

• To generate the auxiliary file for an atmospheric CO<sub>2</sub> concentration of <concentration> ppm, enter the command:

./radint -c <concentration>

• For example, for a CO<sub>2</sub> concentration of 280 ppm:

./radint -c 280

This generates a file called co2\_data

## Exercise 4: Changing the atmospheric CO<sub>2</sub> concentration

• Compile and initialise radint by entering the commands

```
cd ~/CSIRO_Mk3L/version-1.2/pre/co2
make
./pset -n 18
```

• Now generate auxiliary files for CO<sub>2</sub> concentrations of 280, 560 and 1120 ppm e.g.

./radint -c 280

• Remember to rename the auxiliary file each time e.g.

```
mv co2_data co2_data.280ppm
```

## Applying freshwater hosing

• To apply freshwater hosing, use these namelist parameters:

hosing\_flag If T, apply freshwater hosing hosing\_rate The freshwater hosing rate (Sv)

- You must also supply the auxiliary file hosemask
- A sample auxiliary file is provided with the model:

~/CSIRO\_Mk3L/version-1.2/core/data/atmosphere/hosing/hosemask

## Exercise 5: Design your own freshwater hosing mask

- Change to the directory containing the sample freshwater hosing mask and create your own copy e.g.
  - cd ~/CSIRO\_Mk3L/version-1.2/core/data/atmosphere/hosing
    cp hosemask hosemask\_exp07
- Now use nano to edit this file:
  - nano hosemask\_exp07
- The number 7 indicates land: don't change these values!
- Put 1 where you want the water to go, and 0 everywhere else

## 4. Design your own experiment

### Design your own experiment

- Design and run your own experiment
- Ideas:
  - Change the epoch: simulate the past or future
  - Change the solar constant:  $\pm 5\%$ ,  $\pm 10\%$ , more?
  - Change the CO<sub>2</sub> concentration:  $\times \frac{1}{2}$ ,  $\times 2$ ,  $\times 4$ ?
  - Freshwater hosing: melting of the Greenland or Antarctic ice sheets
- Tips:
  - Use one of the pre-configured experiments as a basis
  - Think about how long to run the model: 50 years, 100 years?
  - Be careful to request sufficient resources using PBS
  - Unless you're feeling extremely confident, get me to check your experiments before you run them
  - Once you've started your experiment, use qstat to monitor progress